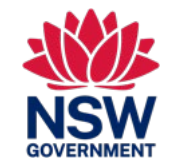

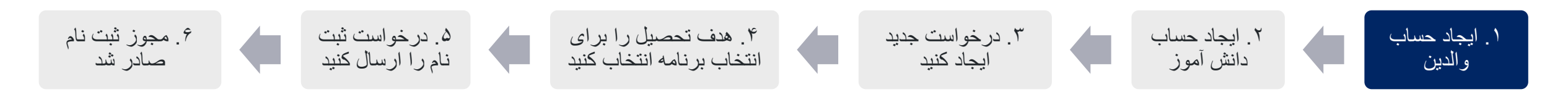

نحوه دسترسى به پورتال درخواست آنلاين

۱. وب سایت DE International را باز کنید: https://www.deinternational.nsw.edu.au

۲. در سمت راست بالای صفحه، منوی کشویی "Apply online" را باز کنید و "Parent" را انتخاب کنید.

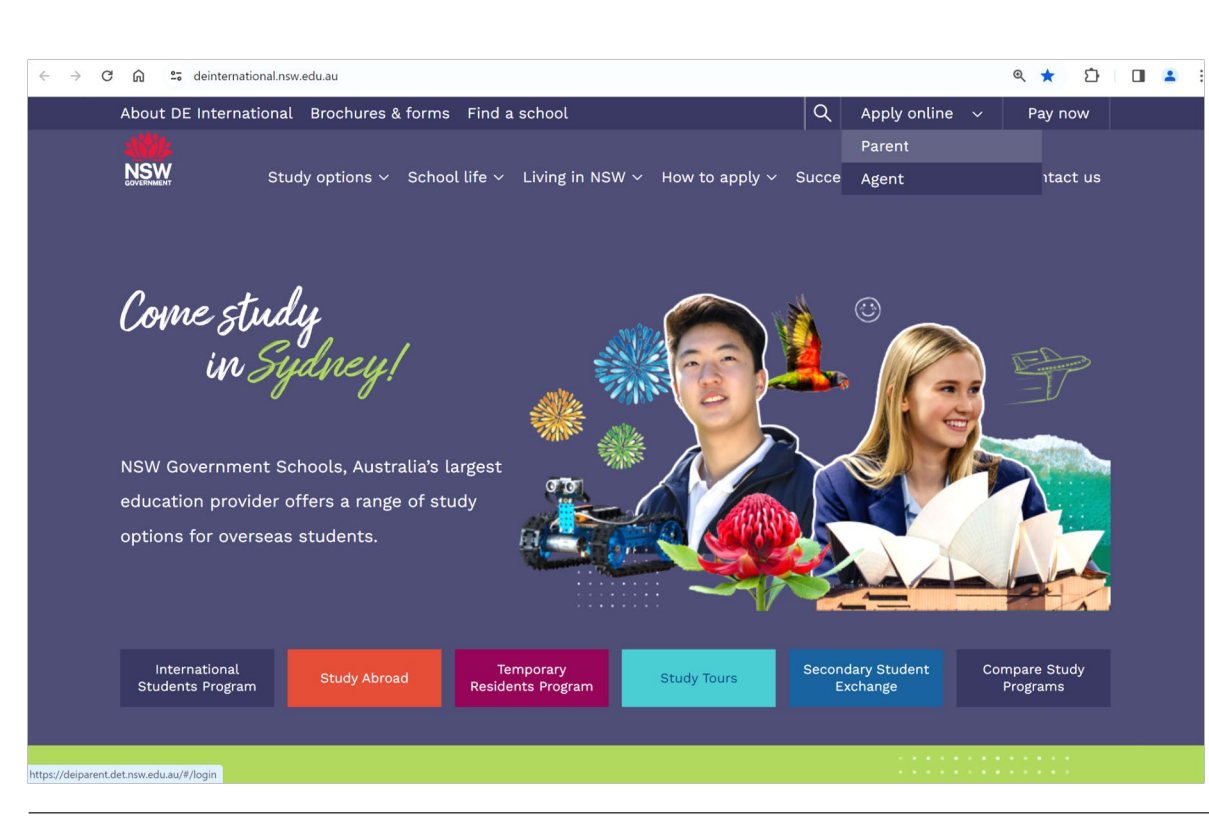

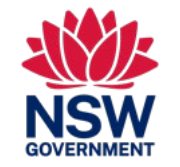

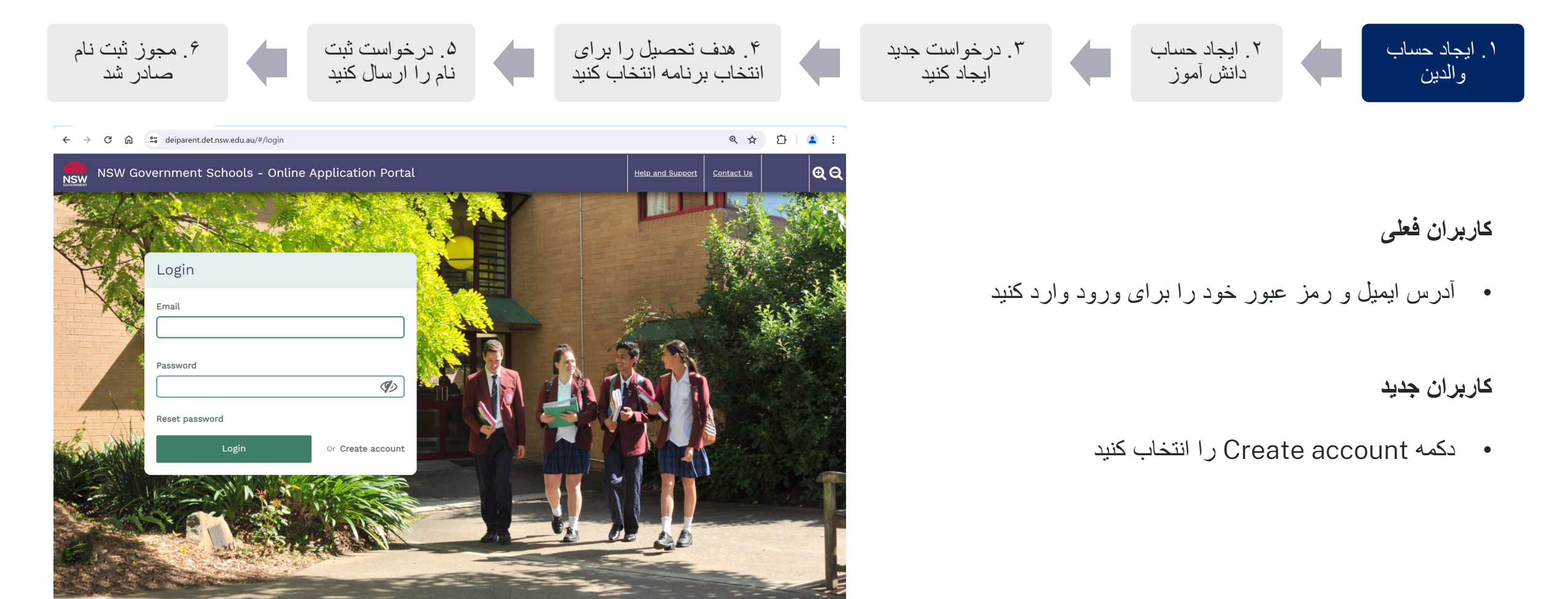

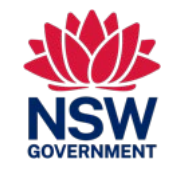

| ر خواست ثبت به جوز ثبت نام<br>را ارسال کنید محادر شد                                                                                                    | <ol> <li>هدف تحصیل را برای</li> <li>انتخاب برنامه انتخاب کنید</li> </ol> | <ul> <li>۱. ایجاد حساب</li> <li>۲. ایجاد حساب</li> <li>۳. درخواست جدید</li> <li>والدین</li> <li>دانش آموز</li> </ul>                                                                      |
|----------------------------------------------------------------------------------------------------|--------------------------------------------------------------------------|----------------------------------------------------------------------------------------------------|
| <ul> <li>← → C ∩ S deiparent.det.nsw.edu.au/#/create-parent</li> <li>Create Parent/Legal Guardian account</li> <li>Parent/Legal Guardian (Your details)</li> <li>Given Name/ First Name*</li> <li>As per the identity document, e.g., passport.</li> <li>Family Name/ Last Name/ Surname*</li> </ul>                               | د یک ت<br>Please note that all fields marked with an (                   | ایجاد حساب والدین / قیم قانونی<br>• ثبت یکی از والدین/سرپرست قانونی (مراقب اصلی) برای دسترسی به<br>پورتال (والدین یا بستگان مستقیم دیگر می توانند بعداً در مرحله<br>درخواست اضافه شوند)   |
| Click here only if your passport or birth certificate does not have a family name, last name or surr<br>Date of Birth * DD/MM/YYYY  G Gender * Male Female Country of Birth * Please select Nationality * Please select Do you have a current Passport, ImmiCard, Titre de Voyage, Document for Travel to Australia (DFTTA) Yes No | name                                                                     | <ul> <li>نام (ها) را همانطور که در پاسپورت آمده است وار د کنید</li> <li>بارگذاری سند هویتی</li> <li>تمام بخش های اجباری را که با علامت ستاره (*) مشخص شده است،<br/>تکمیل کنید.</li> </ul> |
| Identity document type* Passport                                                                                                    |                                                                          |                                                                                                    |

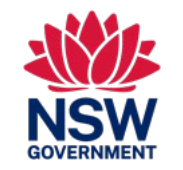

| است جدید ۴. هدف تحصیل را برای ۵. درخواست ثبت ۴. مجوز ثبت نام است جدید ۲۰۰۰ ۲۰۰۰ ۲۰۰۰ ۲۰۰۰ ۲۰۰۰ ۲۰۰۰ ۲۰۰۰ ۲                                                                         | ۲. ایجاد حساب<br>والدین<br>والدین                                                                                                    |
|----------------------------------------------------------------------------------------------------|----------------------------------------------------------------------------------------------------|
| ← → C ∩ state       ← ☆ D □ state         NSW Government Schools - Online Application Portal         Help and Support       Contact Us       English         Welcome AJ:       Q Q | برای ایجاد پرونده فرزند جدید،<br>« «Create a student account را انتخاب<br>کنید.                                                                                            |
| My action items                                                                                                    | اگر فرزند شما قبلا ثبت نام کرده است:                                                                                                    |
| You don't have any tasks/ notifications from DEI.                                                                                                    | <ul> <li>برای پیوند سوابق فعلی در سیستم فرزندتان به این حساب<br/>والدین، روی «Help and Support » کلیک کنید.</li> <li>شما نیازی به ایجاد دانش آموز فعلی یا ارسال</li> </ul> |
|                                                                                                    | در خواست جدید <b>ندارید</b> دانش اموز آن ثبت نام شده نیازی<br>به ادامه این ر اهنمای کاربر ندارند .                                                                         |

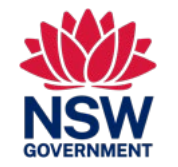

| ۶. مجوز ثبت نام<br>صادر شد                                              |                              | 4. درخواست ثبت<br>نام را ارسال کنید                  |                | ۴ <sub>.</sub> هدف تحصیل را برای<br>انتخاب برنامه انتخاب کنید |                           | ۳. درخواست جديد<br>ايجاد كنيد |           | ۲. ایجاد حساب<br>دانش آموز |        | ۱ . ايجاد حساب<br>والدين |  |  |
|-------------------------------------------------------------------------|------------------------------|------------------------------------------------------|----------------|---------------------------------------------------------------|---------------------------|-------------------------------|-----------|----------------------------|--------|--------------------------|--|--|
| $\cdot$ $\rightarrow$ C $\widehat{\square}$ 25 deiparent.det.nsw.e      | edu.au/#/parent/appl-        | mgmt                                                 |                | ۹ 🕁 ا                                                         | Ĵ   🛛 😩                   |                               |           |                            |        |                          |  |  |
| Create student account                                                  |                              |                                                      |                |                                                               |                           |                               |           |                            |        |                          |  |  |
| Student Details                                                         |                              |                                                      |                | Please note that all fields marked v                          | vith an (*) are required. | ایجاد حساب دانش آموز          |           |                            |        |                          |  |  |
| Has the student previously applied to a NSW Gover                       | ernment School?*             |                                                      |                |                                                               | A                         |                               |           |                            |        |                          |  |  |
| Given Name/ First Name (As per the identity docur                       | ment, e.g., passport)*       |                                                      |                |                                                               | - U                       | حساب او                       | ں ایجاد ۔ | فرزندتان را برای           | خصات ا | • لطفاً مش               |  |  |
| Family Name/ Last Name/ Surname*                                        |                              |                                                      |                |                                                               | - U                       |                               |           |                            | ید۔    | ار ائه کن                |  |  |
| Click here only if your child's passport or birth                       | certificate does not have    | a family name, last name or surname.                 |                |                                                               | - U                       |                               |           |                            |        |                          |  |  |
| Date of Birth (Child must turn five (5) by 31 July of                   | f the school start year to b | ⊃e eligible to start Kindergarten)*                  |                |                                                               | - U                       |                               |           |                            |        |                          |  |  |
| DD/MM/YYYY 💼<br>Gender*                                                 |                              |                                                      |                |                                                               | - U                       |                               |           |                            |        |                          |  |  |
| Male Female<br>Student's Country of Birth*                              |                              |                                                      |                |                                                               | - U                       |                               |           |                            |        |                          |  |  |
| Please select Student's Nationality*                                    |                              | •                                                    |                |                                                               | - U                       |                               |           |                            |        |                          |  |  |
| Please select Does the student have a current valid Passport, Im Yes No | nmicard, Voyage de Titre, [  | Document for Travel to Australia (DFTTA) or PL056 Ev | vidence Card?* |                                                               | - 11                      |                               |           |                            |        |                          |  |  |
|                                                                         |                              |                                                      |                | Submit                                                        | Close                     |                               |           |                            |        |                          |  |  |

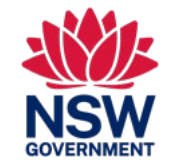

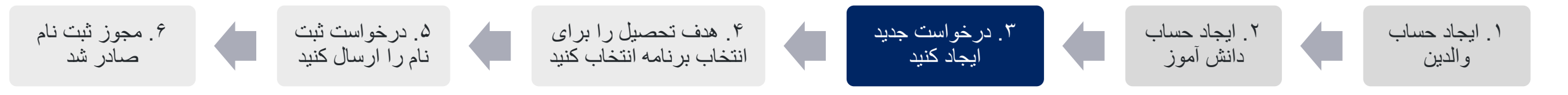

# ایجاد یک درخواست جدید برای فرزندتان

- روی قسمت "Application Management " کلیک کنید
  - نام فرزندتان را مشخص کنید
- روی آیکون 🕂 = Create new application کلیک کنید

در هر زمان فقط یک درخواست پیش نویس را می توان ذخیره کرد.

# اشتباه کردید؟

- می توانید دانش آموزان و برنامه ها را حذف و دوباره ایجاد کنید. آیکون"delete "را پیدا کنید
  - اگر قبلا ثبت نام کرده اید:
  - برای پیوند سوابق فعلی در سیستم فرزندتان به این حساب والدین، روی Help and «Support» کلیک کنید.
  - شما نیازی به ثبت نام مجدد دانش آموز فعلی یا ارسال در خواست جدید **ندارید** دانش آموز ان ثبت نام شده نیازی به ادامه این راهنمای کاربر ندارند .

|            | / Government Schools - (              | Online Application Porta          | al<br><u>Contact Us</u> | English | Welcome AJ <b>i</b> | ΘΘ                      |
|------------|---------------------------------------|-----------------------------------|-------------------------|---------|---------------------|-------------------------|
| Home       | Application Management                |                                   |                         |         |                     |                         |
| Select All | Search by student number, application | number, given name or family name | Application Status      | •       | + C<br>a            | reate student<br>ccount |
| >          | Mia Tester (2182541)                  |                                   |                         |         | 節                   | Ð                       |
| > □        | Youa Tester (2185890)                 |                                   |                         |         | Create New Applica  | ation                   |
|            |                                       |                                   |                         |         |                     |                         |
| Items per  | page: 10 🔻                            |                                   |                         |         | 1 – 4 of 4 🔍        | >                       |

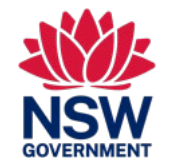

این راهنمای مرجع سریع برای دانش آموزان دارای اقامت موقت است که برای ثبت نام در یک مدرسه دولتی در نیوساوت ولز درخواست می کنند.

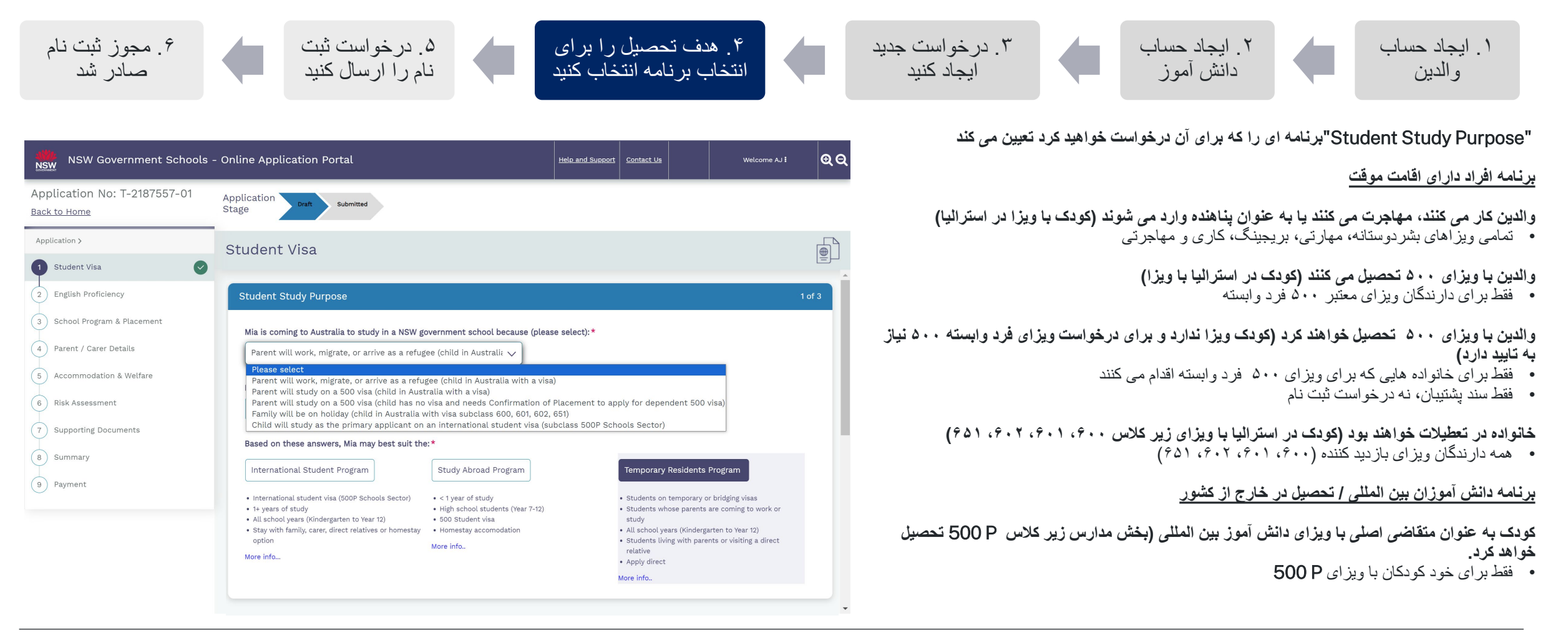

برای کسب اطلاعات بیشتر در مورد برنامه ها، به آدرس زیر مراجعه کنید: /https://www.deinternational.nsw.edu.au

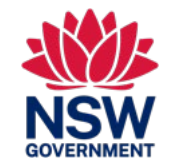

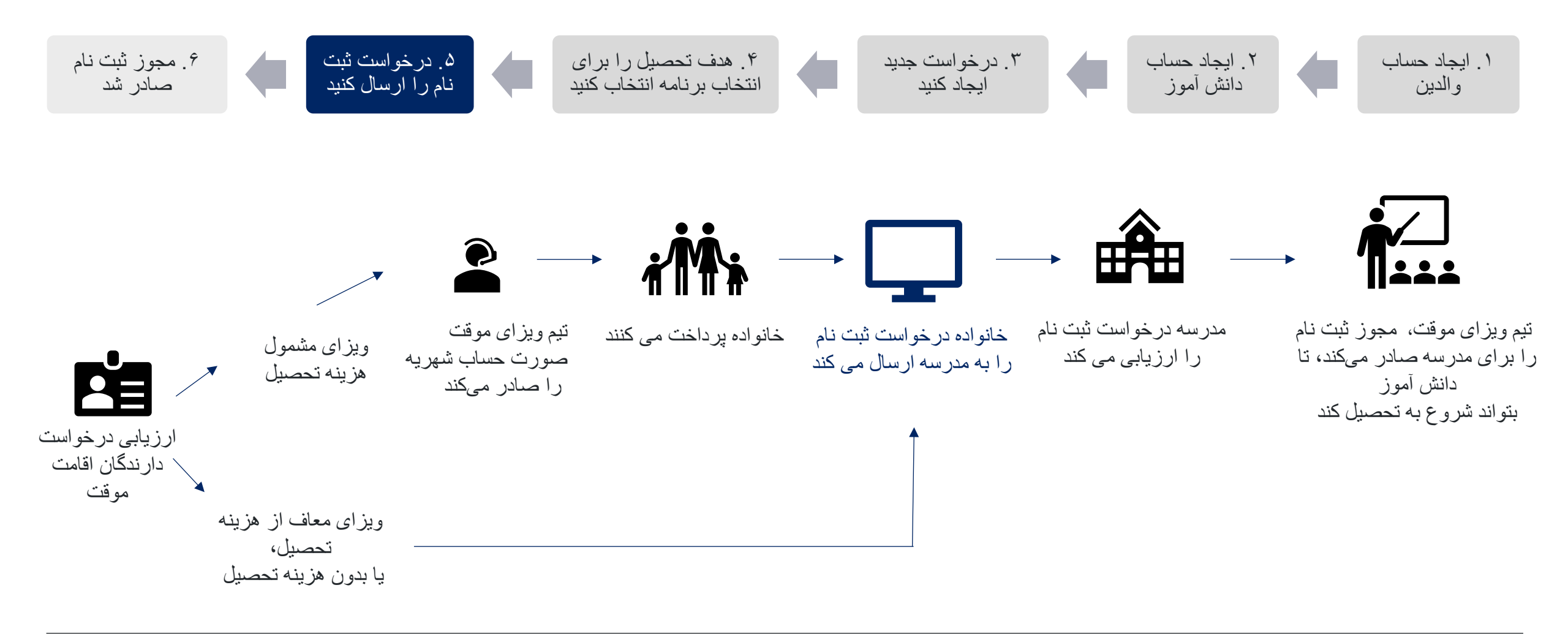

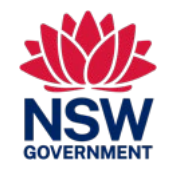

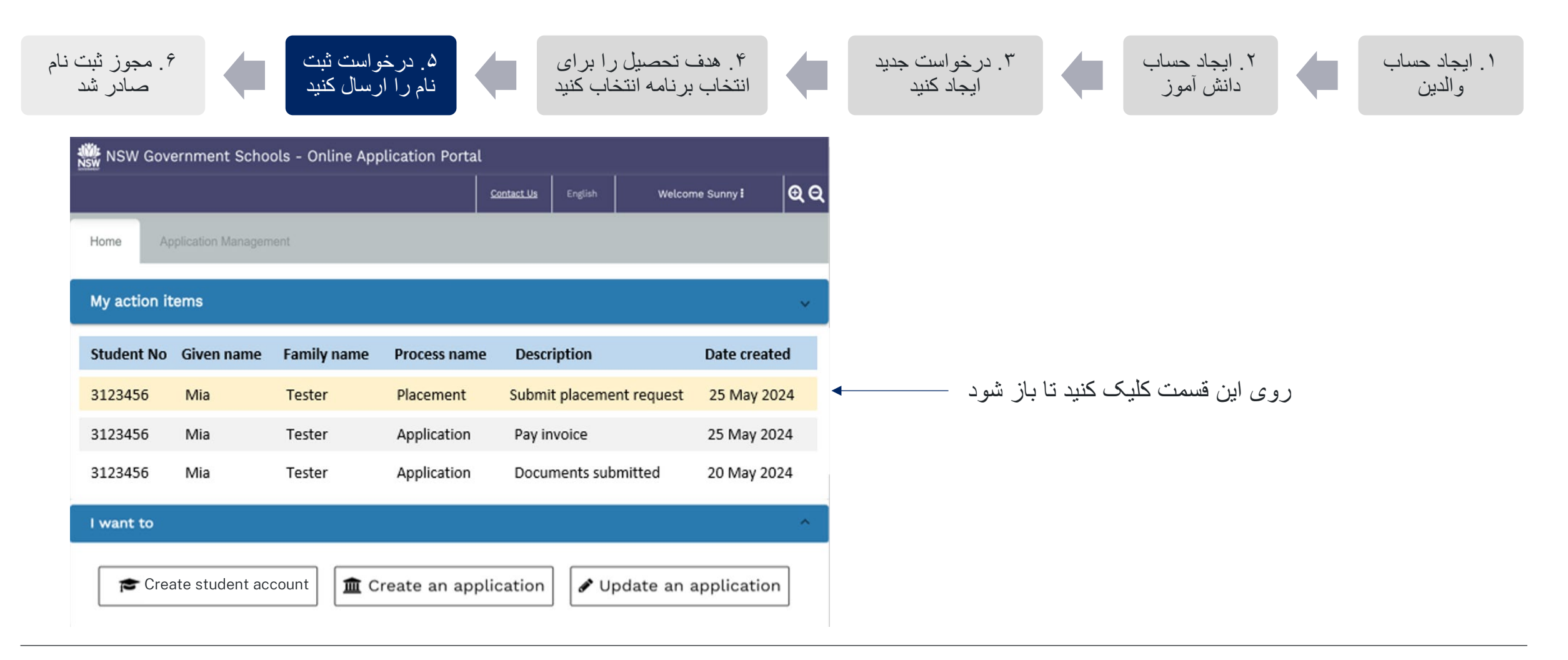

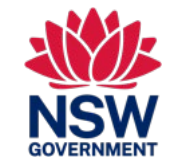

| ز ثبت نام<br>ادر شد                                                                                                    | <sup>۹</sup> . مجو<br>ص                                                                                                    | واست ثبت<br>رسال کنید                                                | ۵. درخر<br>نام را ار                               | ا برای<br>آب کنید                 | ۴ ِ هدف تحصیل ر<br>انتخاب بر نامه انتخ |             | ۳. در خواست جديد<br>ايجاد كنيد        |                         | ۲ ایجاد حساب<br>دانش آموز                                   |                                                   | ۱ . ایجاد حساب<br>و الدین                                                     |
|----------------------------------------------------------------------------------------------------|----------------------------------------------------------------------------------------------------|----------------------------------------------------------------------|----------------------------------------------------|-----------------------------------|----------------------------------------|-------------|---------------------------------------|-------------------------|-------------------------------------------------------------|---------------------------------------------------|-------------------------------------------------------------------------------|
| Schools - Opling Applif<br>Placement<br>Student ID: 2159305<br>The application to evrol your<br>You can now submit a school                     | (DRTest DRFam)<br>(blacest DRFam)<br>child in a H5W government school with the Temporary Residents Pro<br>placement request for your child. Please complete the School Place | ogram has been assessed.<br>ement Request below.                     | i toto nod 8<br>Sta                                | scost la contretus l<br>tus: Open |                                        |             |                                       | ید.                     | مه خود ارسال ک                                              | را به مدرس                                        | درخواست ثبت نام ر                                                             |
| Student Details Family Name Date of birth Passport No Passport Issued Visa subclass Australian residential address Submit Placement Requirement | DRFam<br>12/11/2015<br>123456789<br>India<br>100<br>100 Ontario St,000 Ontario St,00ntario,FL,2000<br>est                                                                    | Given Name<br>Gender<br>Passport expiry<br>Visa class<br>Visa expiry | DRTest<br>Female<br>31/12/2023<br>BC<br>08/03/2029 | ^ []                              | ستانی)                                 | رسه بیمار   | وزش از راه دور، مدر                   | ىكليسى، آم              | ن<br>م، مرکز فشرده ان<br>م <i>شویی</i>                      | ررد نظرتا<br>تان<br>رسه دولت <u></u><br>از لیست ک | ا <b>نتخاب کنید:</b><br>• تاریخ شروع مو<br>• سال مورد نظر:<br>• نوع مدرسه (مد |
| Proposed start date (<br>03/12/2023<br>Proposed school grac<br>My local schools (<br>Find schools close to<br>Select a school in you            | will be confirmed by the school during interview)                                                                                                    | Hospital schools                                                     |                                                    |                                   | تا در خو است                           | ہم مے کند ز | ہ اید می رود<br>بر ای شما امکانے فر ا | تخاب کرد.<br>۱، این کار | مدر سه ای که از<br>بت ها را نپذیرند:<br>بخو اهید (نیذیر ند) | ارسالي با<br>ند درخواس<br>نيد از آنيا             | <b>شتباه کردید؟</b><br>• درخواست های<br>• مدارس می توان                       |
| Click submit to send your pla                                                                                                    | ement request to the school. You will be notified about the outcom                                                                                                    | ne and next step in the process.                                     | Submit                                             | Close                             |                                        |             | بر ای کنید .<br>ال کنید               | بگری ارس                | ب وردي ري <u>پر</u><br>ن نام به مدر سه در                   | یے ،رای ثبت<br>ں برای ثبت                         | جديدى                                                                         |

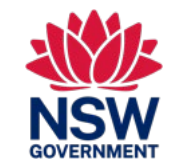

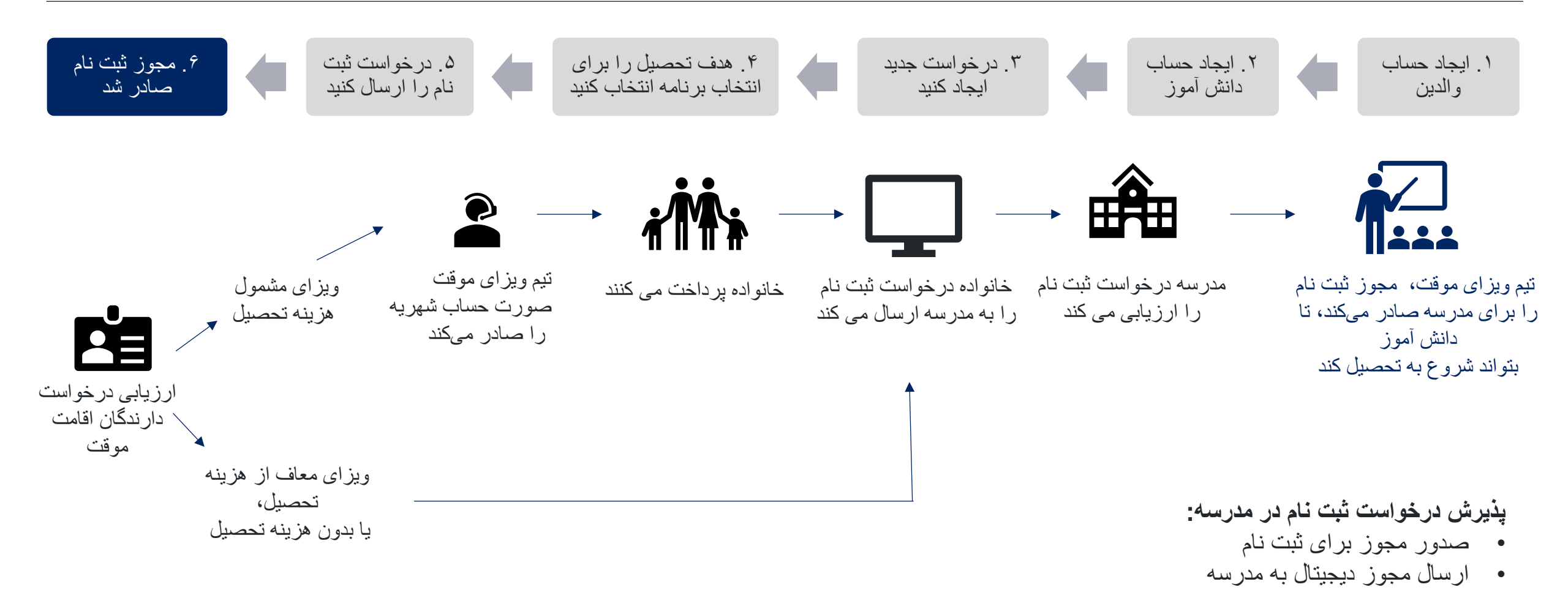

این راهنمای مرجع سریع برای دانش آموزان دارای اقامت موقت است که برای ثبت نام در یک مدرسه دولتی در نیوساوت ولز درخواست می کنند.

#### اطلاعات

#### از كجا مى توانم اطلاعاتى در مورد برنامه افراد داراى اقامت موقت پيدا كنم؟

اطلاعات مربوط به افراد دار ای موقت و درخواست را می توانید در اینجا بیابید: https://www.deinternational.nsw.edu.au/study-options/study-programs/temporary-residents

#### ايجاد حساب

### چگونه می توانم به پورتال برنامه آنلاین مدارس دولتی نیوساوت ولز دسترسی داشته باشم؟

فقط از طریق https://deiparent.det.nsw.edu.au/درخواست دهید، یا از طریق https://deiparent.det.nsw.edu.au/وارد شوید. پس از ایجاد حساب والدین، نام کاربری شما آدرس ایمیل شما است.

### من نمی توانم ایمیل فعال سازی حساب را پیدا کنم، چه باید بکنم؟

پوشه " "spam یا "spam " خود را بررسی کنید. اگر هنوز نتوانستید آن را پیدا کنید، لطفاً با ما تماس بگیرید: از \_https://deinternational.atlassian.net/servicedesk/customer/portal/2 کمک بخواهید

اگر من از قبل دانشآموزانی داشته باشم که در مدارس دولتی نیوساوت ولز ثبت نام کرده یا ثبت نام کردهاند، چه باید بکنم؟ چگونه ثبت نام کنم؟

يک نمايه والدين ايجاد کنيد، سپس با « «Help and Supportتماس بگيريد تا سابقه موجود به حساب شما مرتبط شود.

### درخواست

## چگونه درخواست آنلاین ارسال کنم؟

ابتدا باید یک حساب والدین ایجاد کنید، سپس یک حساب دانش آموزی ایجاد کنید، سپس « Create new applicationر ا انتخاب کنید.

اگر قبلاً درخواست کاغذی را قبل از ۶ نوامبر ۲۰۲۳ ارسال کرده باشم، چه باید کرد؟

اگر قبلاً درخواست کاغذی ار سال کرده اید، طبق زمان پردازش فعلی ما پردازش می شود. درخواست های بعد از آن تاریخ باید به صورت أنلاین انجام شود.

### ثبت نام و مجوز ثبت نام

## چگونه می توانم برای ارسال درخواست ثبت نام با مدارس تماس بگیرم؟

پس از ارسال و تایید درخواست شما توسط تیم اقامت موقت، شما task جدیدی در پورتال آنلاین دریافت خواهید کرد که یک درخواست ثبت نام به مدرسه ارسال کنید. سپس مدرسه برای مصاحبه با شما تماس خواهد گرفت.

## از کجا می توانم کمک بگیرم؟

براى راهنمايي در مورد پورتال درخواست آنلاين، لطفاً با تيم پشتيباني ما تماس بگيريد: https://deinternational.atlassian.net/servicedesk/customer/portal/2

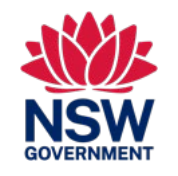